# **Golfshot Plus**

Android 使用者指南

版本 4.0

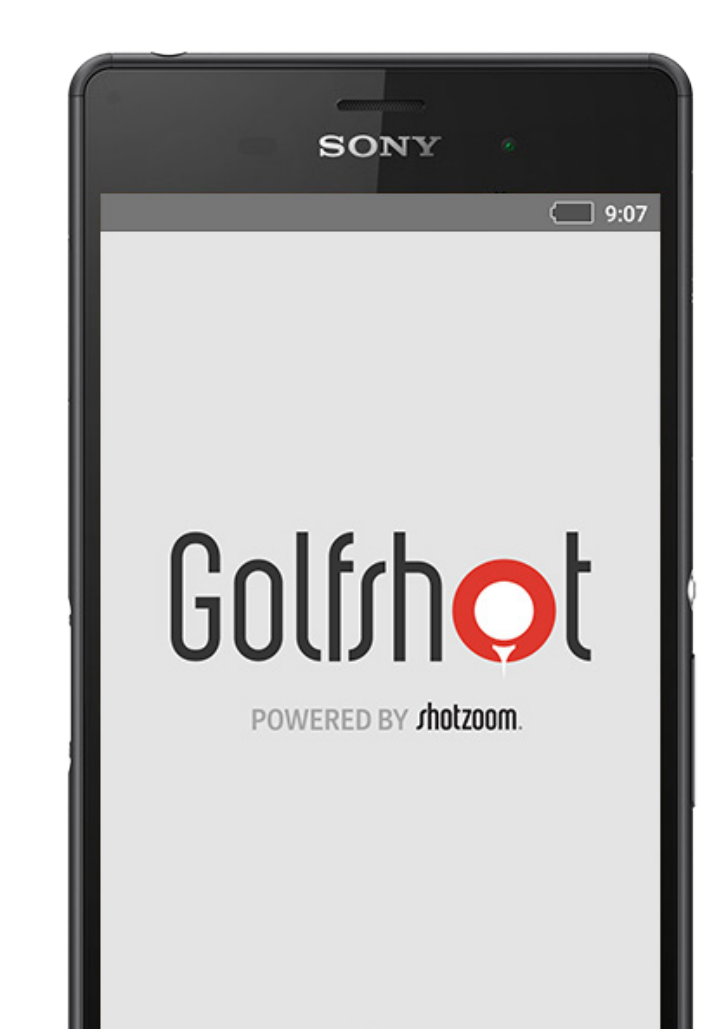

Golfshot Plus

內容

| 主螢幕           | 3  | 選擇設施   | 13 | 最大化電池壽命 | 24 |
|---------------|----|--------|----|---------|----|
| 記分卡           | 6  | 回合設定   | 15 | 支援資源    | 25 |
| 統計資料          | 7  | 球洞列表   | 15 |         |    |
| GolfNow 開球時間  | 8  | GPS 介面 | 16 |         |    |
| Android Wear™ | 9  | 縮放     | 17 |         |    |
| 提示與訓練         | 10 | 預覽     | 18 |         |    |
| 設定            | 11 | 擊球追蹤   | 19 |         |    |
|               |    | 回合菜單   | 20 |         |    |
|               |    | 球洞詳情   | 21 |         |    |
|               |    | 杆數     | 22 |         |    |

主螢幕

打高爾夫

點按"打高爾夫球",使用 Golfshot Plus 開始新回合。會員將收 到升級到 Pro 會員的提示,開始或繼續 7 天的 Pro 會員試用 期,或繼續終身使用 Plus 版功能。當您從回合進行中返回主 螢幕時,此按鈕會變為"繼續回合"。在開始新回合前,您必須 結束當前回合。

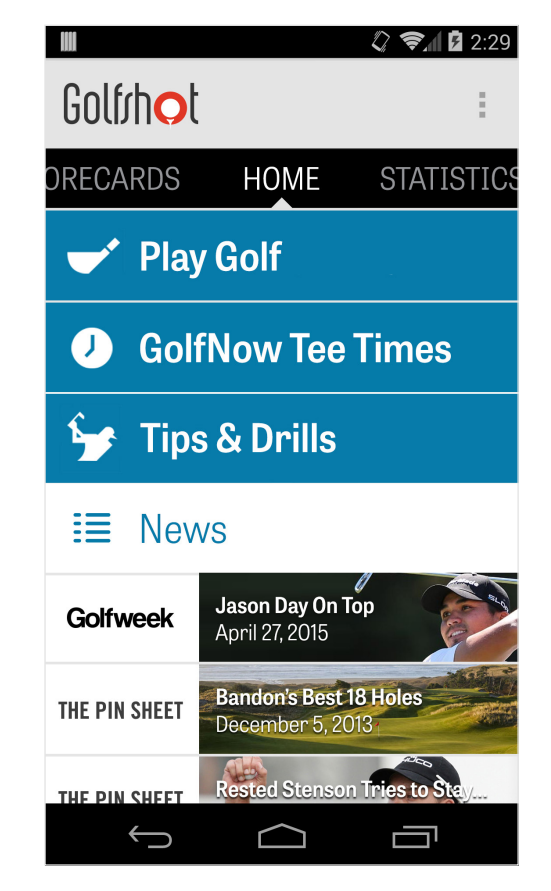

## 主螢幕

GolfNow 開球時間

搜索,預訂,享受高達80%的折扣GolfNow開球時間為您最喜愛的工作。

提示與訓練

訪問技巧及鑽孔的分析,並直接從視頻的Golfshot說明。

#### 新聞訂閱源

新聞訂閱源中包含大量高爾夫球業界的最新內容和優惠資訊。

|               | 🗘 📚 🖬 🖥 2:29                               |
|---------------|--------------------------------------------|
| Golfrho       |                                            |
| ORECARDS      | HOME STATISTICS                            |
| 🖝 Play        | y Golf                                     |
| 🥑 Gol         | fNow Tee Times                             |
| 🦆 Tip         | s & Drills                                 |
| I≣ Nev        | VS                                         |
| Golfweek      | Jason Day On Top<br>April 27, 2015         |
| THE PIN SHEET | Bandon's Best 18 Holes<br>December 5, 2013 |
| THE PIN SHEET | Rested Stenson Tries to Stay               |
| $\leftarrow$  |                                            |

主螢幕

#### 統計資料

滑動到右側查看您最近已完成回合的累積統計資料,包含上球 道率和上果嶺率。

#### 記分卡

滑動到左側查看您的所有回合的記分卡清單和編輯選項。

|               | 🗘 📚 🖬 🖬 2:29                               |
|---------------|--------------------------------------------|
| Golfrhol      | :                                          |
| ORECARDS      | HOME STATISTICS                            |
| 👉 Play        | y Golf                                     |
| 🤳 Gol         | fNow Tee Times                             |
| Synthesis 😼   | s & Drills                                 |
| ≣ Nev         | VS                                         |
| Golfweek      | Jason Day On Top<br>April 27, 2015         |
| THE PIN SHEET | Bandon's Best 18 Holes<br>December 5, 2013 |
| THE PIN SHEET | Rested Stenson Tries to Stay               |
| $\bigcirc$    |                                            |

記分卡

顯示您使用 Golfshot Plus 所打過的所有回合。顯示回合與淨 杆數、上果嶺率和上球道率,以及平均推杆數。使用搜索選項 定位特定球場的回合。點按回合即可獲得選項,如查看記分 卡、已追蹤的擊球,以及編輯杆數。

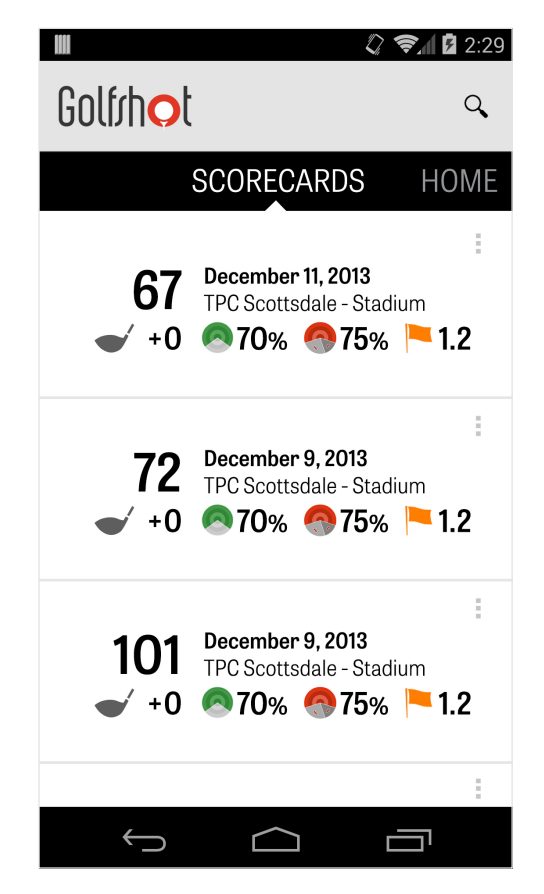

統計資料

分析您的上球道、上果嶺、推杆、標準杆、杆數以及球杆統計 資料。點按某個類別查看與您特定回合相關的更多詳細資訊。

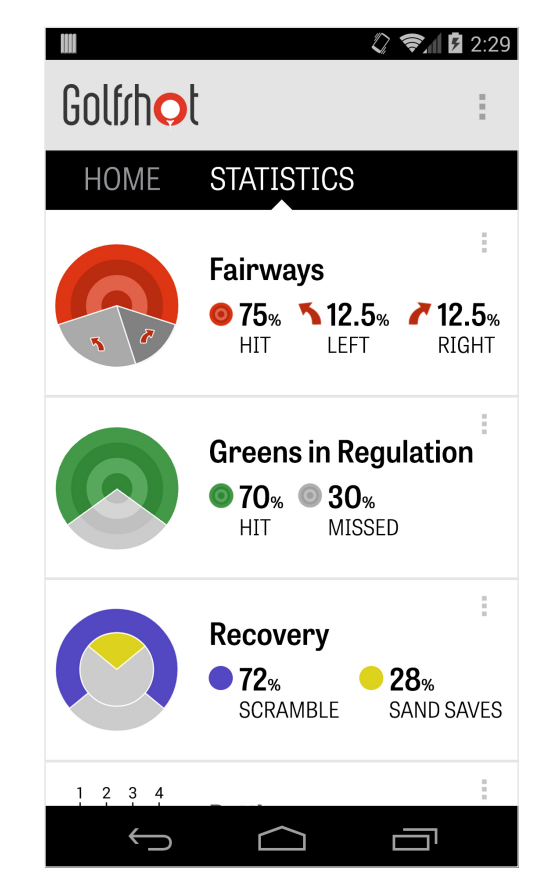

## GolfNow 開球時間

您可以搜索並預訂應用內 GolfNow 開球時間,並尊享 Golfshot 會員獨家折扣。輕鬆搜索您所在區域或特定高爾夫球場的開球 時間,並加入收藏以快速預訂和要求好友共同打高爾夫球。

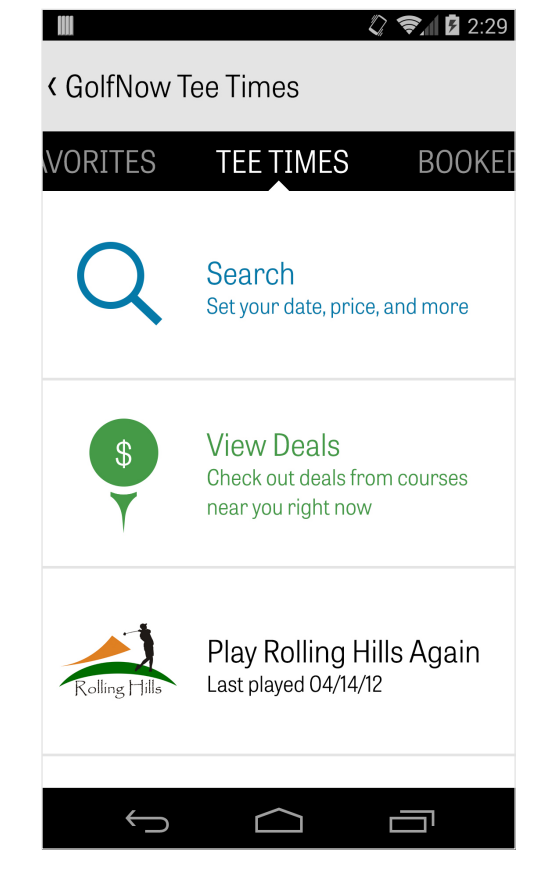

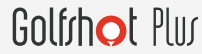

### Android Wear™

在您的智慧手機上通過 Google Play, 下載 Android Wear™應 用,按照初始啟動說明操作,並將您的可穿戴設備通過藍牙與 您的手機配對。在您的智慧手機上打開 Golfshot Plus 應用並 開始回合,以確保您的可穿戴設備能識別出連接。 Golfshot Plus 會員可獲得球洞標準杆數、差點、長度以及到果 嶺的即時 GPS 距離。Pro 會員獲得到所有目標、障礙物和果 嶺的精准距離, GPS 航拍圖像、杆數錄入和擊球追蹤。

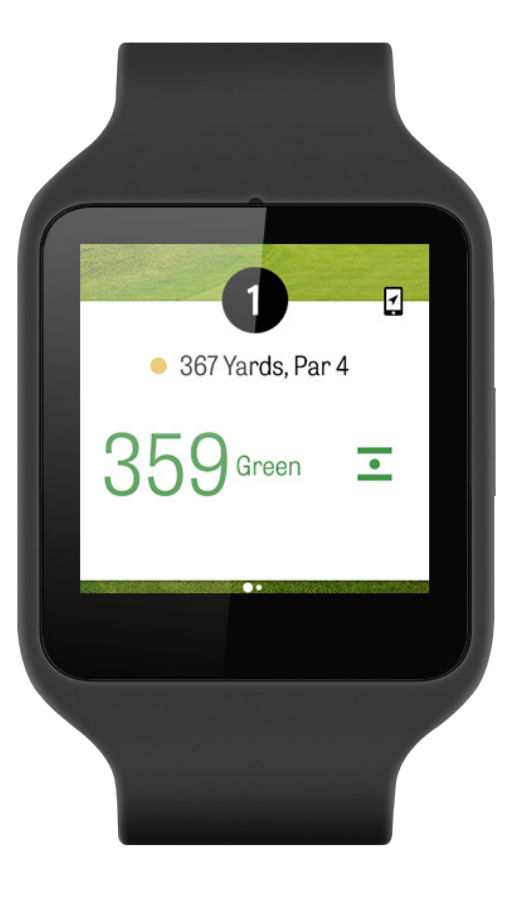

提示與訓練

"提示與訓練"是一款應用內購買內容,您可觀看超過 175 段教 練教學影片,以及基於記錄在 Golfshot Plus 中統計資料的球 技提高建議。

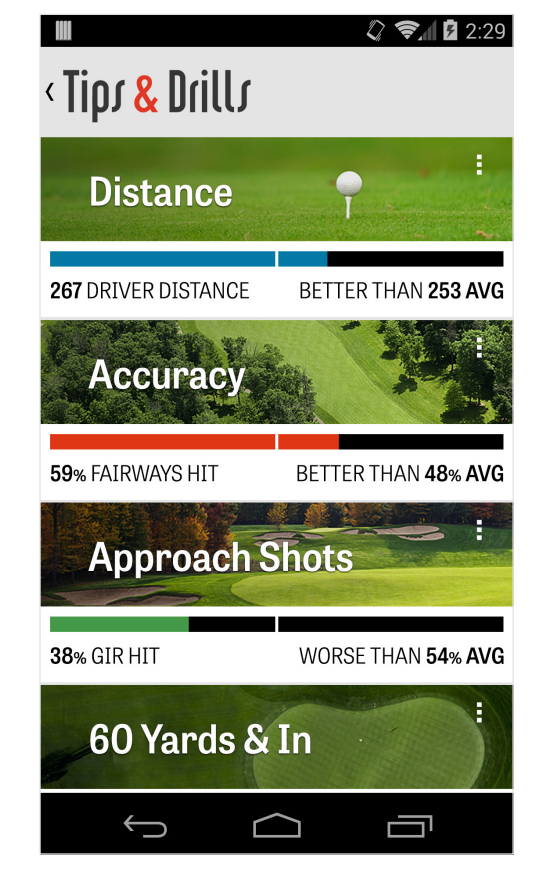

# 設定

| 關於與支持<br>在應用內查看我們的使用者指南、為 Golfshot 評級 以及直接 | ► ●  ●  ● ● ● ● ● ● ● ● ● ● ● ● ● ● ● ● ● ● ● ● ● ● ● ● ● ● ● ● ● ● ● ● ● ● ● ● ● ● ● ● ● ● ● ● ● ● ● ● ● ● ● ● ● ● ● ● ● ● ● ● ● ● ● ● ● ● ● ● ● ● ● ● ● ● ● ● ● ● ● ● ● ● ● ● ● ● ● ● ● ● ● ● ● ● ● ● ● ● ● ● ● ● |
|--------------------------------------------|----------------------------------------------------------------------------------------------------|
| 與我們的支持團隊交談。                                | About & Support                                                                                                    |
| 帳戶                                         | Account (Nathan)                                                                                                    |
| 顯示與您帳戶有關的可編輯資訊,包含電郵、姓名、差點和更                | General                                                                                                    |
| 多。                                         | Battery Life                                                                                                    |
| 通用                                         | Equipment                                                                                                    |
| 包含影響您的球場體驗的設定,例如自訂安全擊打、統計資料                | Courses                                                                                                    |
| 錄人以及積極性球童,該功能將指導您使用史長距離球杆以及<br>在狗腿彎切角。     |                                                                                                    |
|                                            |                                                                                                    |

设置

#### 電池壽命

讓您在使用本應用時,通過調節 GPS 更新頻率和睡眠延遲來 控制您的手機電池電量消耗。

#### 裝備

添加並管理您正在使用和已棄用的球杆,以及其他裝備。

#### 球場

按國家、州或省將球場下載到 Golfshot。

| Σ              | 8 🖏 🖪 🛜 📶 5 2:04 |
|----------------|------------------|
| < Settings     |                  |
| About & Suppo  | rt               |
| Account (Natha | an)              |
| General        |                  |
| Battery Life   |                  |
| Equipment      |                  |
| Courses        |                  |
|                |                  |
| <b>*</b> )     | ۵ D              |

選擇設施

您在主螢幕點按"打高爾夫球"後,您將進入"選擇設施"介面。選 擇您所在位置附近的設施,向左輕掃流覽查看已去過的設施, 或向右輕掃流覽並下載新設施。點按右上角的放大鏡圖示來搜 索,或點按刷新按鈕來重新載入您附近的所有設施。

|                                      | 2:29                  |
|--------------------------------------|-----------------------|
| Select a Facility                    | Q 0                   |
| RECENT NEARBY BF                     | ROWSE                 |
| 522 Golf Course<br>Tempe             | 0.4 mi                |
| Rolling Hills Golf Course            | 1.1 mi                |
| ASU Karsten Golf Course              | 1.5 mi                |
| Papago Municipal Golf Cou<br>Phoenix | <b>Jrse</b><br>1.8 mi |
| AllGolf at Rio Salado                | 2.0 mi                |
| Shalimar Golf Course                 | 2.2 mi                |
| Arizona Bilmore Golf Cours           | se                    |
|                                      | יב                    |

回合設定

在您選取設施後,請選擇球場和發球台,添加最多3位其他球 手,並編輯記杆數選項(如杆數類型、遊戲記分和差點)。選 定您的設定後,點按"開始回合"來開始。

|                             |               | 🖏 📚 🖬 🖬 2:29 |  |  |  |  |  |
|-----------------------------|---------------|--------------|--|--|--|--|--|
| < Rolling Hills Golf Course |               |              |  |  |  |  |  |
|                             | Tommy Visic   |              |  |  |  |  |  |
|                             | Chad Burggraf | :            |  |  |  |  |  |
| +                           | Add Golfer    |              |  |  |  |  |  |
| Scoring                     |               |              |  |  |  |  |  |
| Handicap Scoring OFF        |               |              |  |  |  |  |  |
| Match                       | Match Game    |              |  |  |  |  |  |
| Stroke Play Scoring         |               |              |  |  |  |  |  |
|                             | Start Round   |              |  |  |  |  |  |
| ~                           |               |              |  |  |  |  |  |

球洞列表

向下滾動來查看所有球洞和碼數,以及標準杆資訊。您可以選 擇在任何球洞開始。如果您之前已打過這些球洞,則會顯示其 他資訊,如平均杆數、上球道率、上果嶺率和平均推杆數。 要返回到"球洞"列表,您只需點按您手機的返回按鈕,或點按 GPS 介面左上角的球洞編號即可。

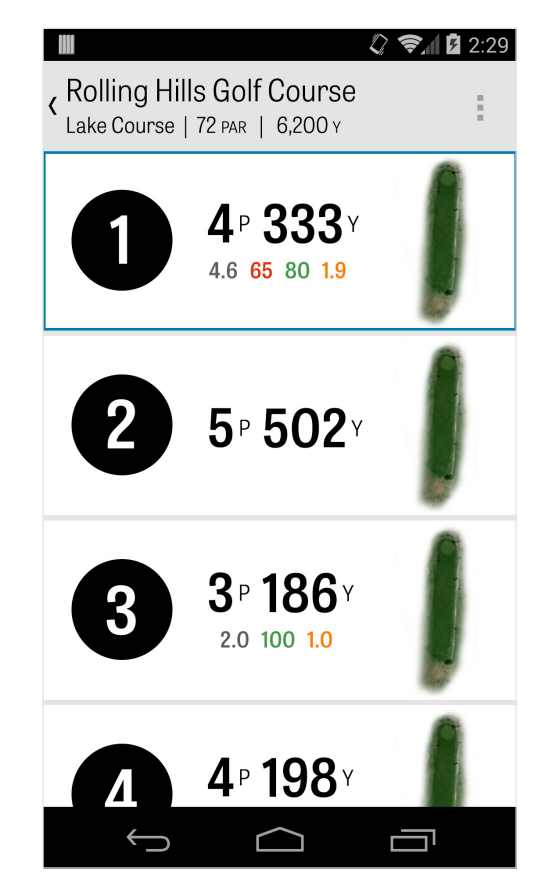

GPS 介面

在同一螢幕上預設顯示 GPS 距離與航拍圖像。

點按左側欄位中的距離或障礙,隨後目標將移動到該位置。在 右上角,您可以選擇查看完整的 GPS 螢幕或選擇清單視圖, 後者將移除圖片並僅顯示距離。 如果您按住並滾動目標到新區域,左上角顯示的距離將更改到

對應的碼數。

向左輕掃可前往前一球洞,向右輕掃可前往下一球洞。

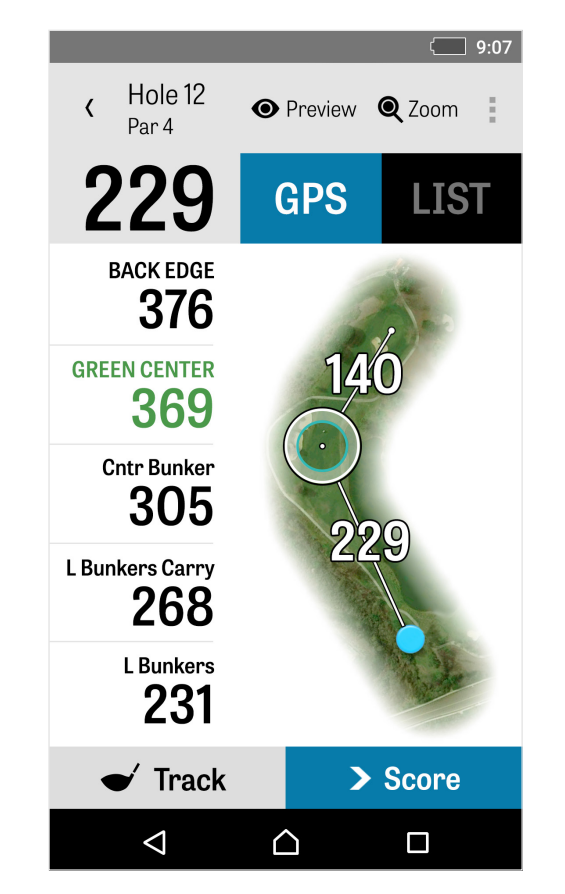

縮放

點按頂部欄中的"縮放"按鈕,或點按兩次航拍圖來放大。當您 向上或向下滾動球洞時,目標將保持居中位置。球杆安全擊 打距離將以到果嶺中心徑向線的方式顯示。再次點按"縮放"按 鈕,或點按兩次來回到原始 GPS 視圖。

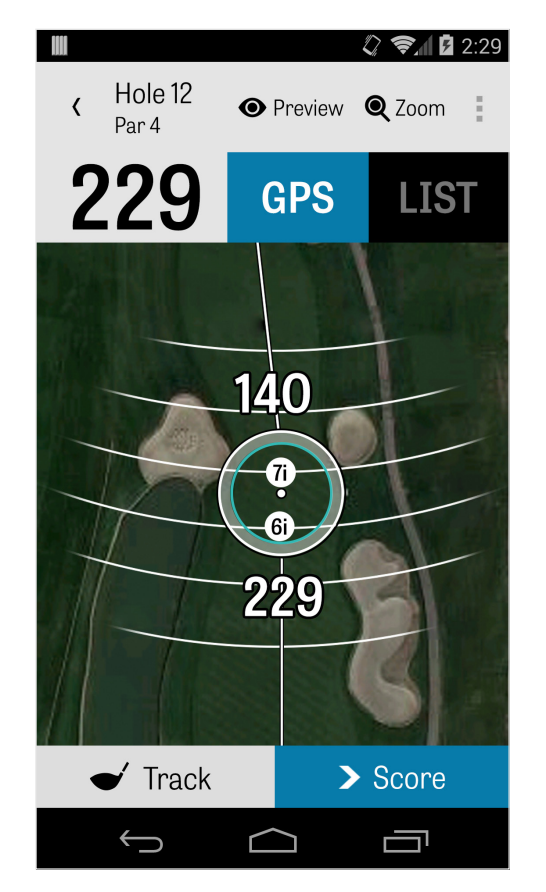

預覽

要查看球洞的 3D 低空鳥瞰預覽圖,請點按 頂部操作欄中的" 預覽"圖示。您可以使用輕掃手勢圍繞球洞來回移動。點按"球 手"選項卡查看您當前位置的預覽圖。點按返回按鈕回到 GPS 介面。

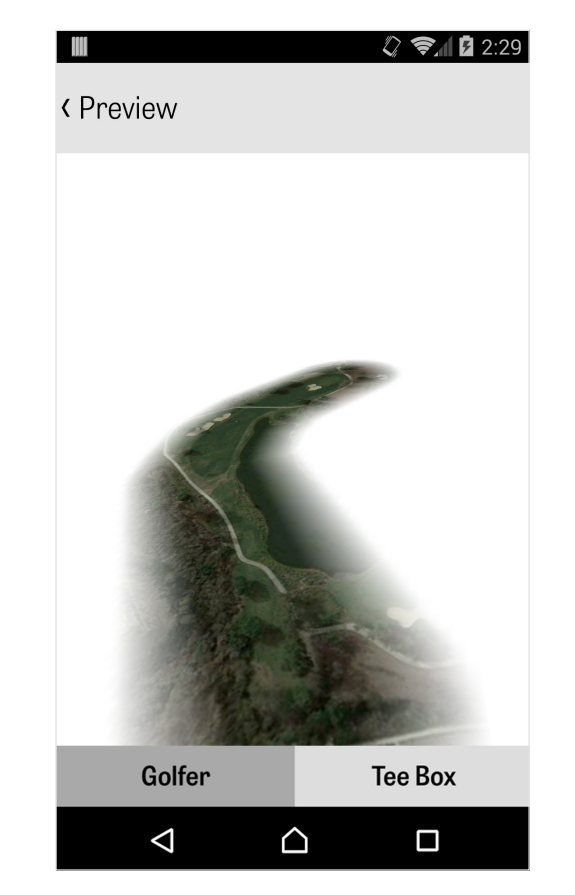

擊球追蹤

)。

點按右下角的"追蹤"圖示開始追蹤您的擊球。出現的對話方塊 將要求您前往球所在位置,螢幕右側將以您當前的碼數顯示距 離。當您朝球所在位置行進時,距離會逐漸增加。在您找到球 後,點按"我已在球的位置"即可進入主要的"追蹤"介面。可顯示 的距離和所使用的球杆,以及您是否命中目標,或是偏左 / 右 / 長 / 短。隨後點按"保存"來存儲您的擊球。您可前往"回合功 能表"中的"球洞詳情"查看您所有的已追蹤擊球(見"球洞詳情"

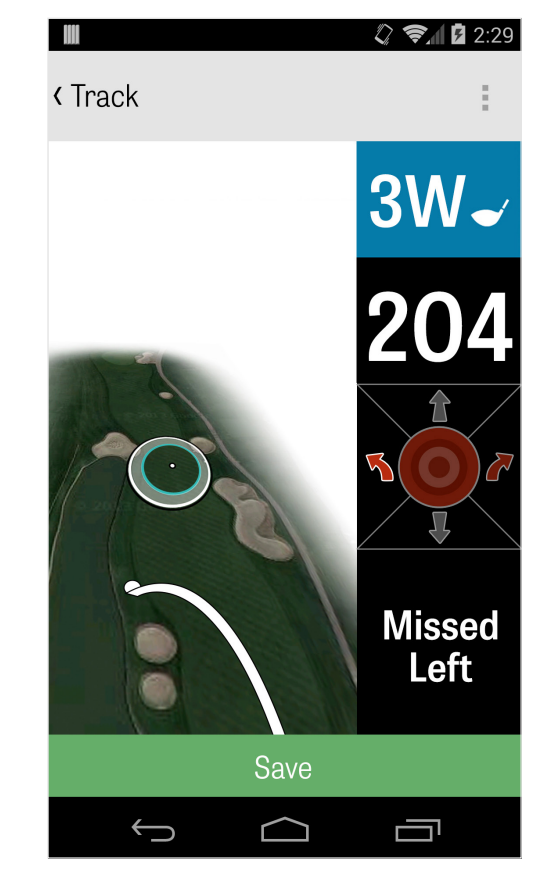

回合菜單

點按手機的功能表鍵或操作欄頂部右側的下拉圖示(取決於您 的 Android 電話類型)來調出"回合菜單"。在這裡您可以快速 流覽其他球洞,查看球洞詳情和記分卡、拍攝照片、編輯球 手、切換當前 GPS 視圖,或結束您的回合。

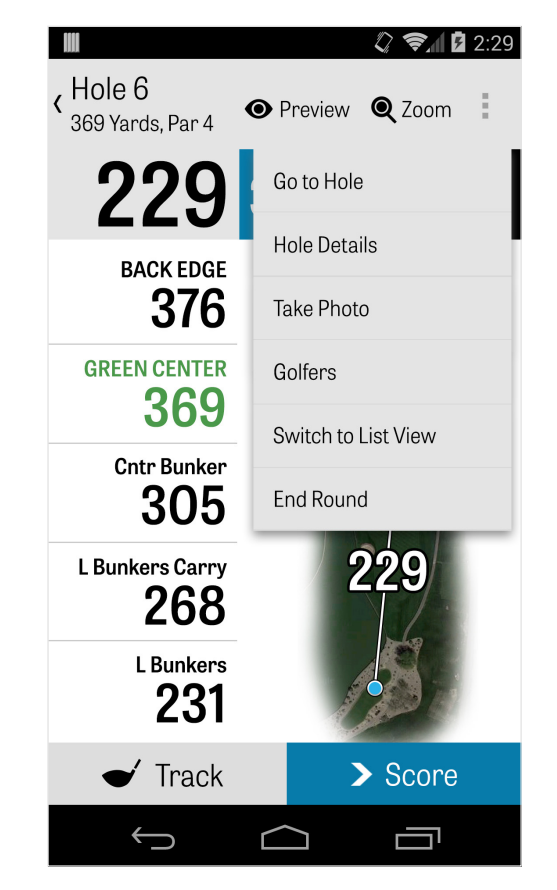

球洞詳情

隨著您的回合進行,您的統計資料、杆數和擊球數將被統計。 您可通過在 GPS 介面點按電話的功能表鍵並選擇"球洞詳情", 或通過 GPS 介面操作欄頂部右側的下拉圖示並選擇"球洞詳情" ,進入"球洞詳情"介面來快速訪問此資訊。這裡您會找到您當 前所在球洞的資訊、您的統計資料進度、已追蹤的擊球、記分 卡、高爾夫球筆記,以及照片。

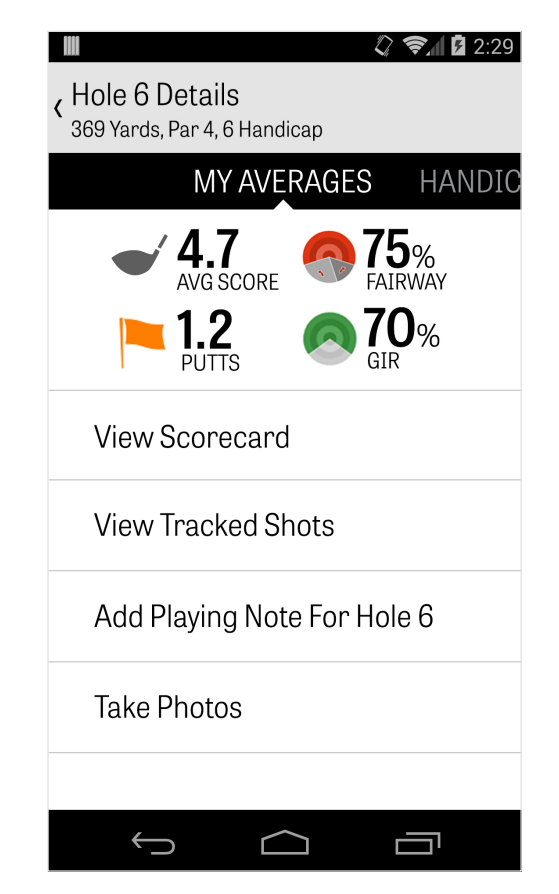

**Golfrhot** Plur

杆數

要訪問記分頁面,請在 GPS 介面點按"杆數"按鈕。您可為您和 副球手調整總杆數、推杆數、發球杆、球道命中率、沙坑擊球 數以及任何罰杆來調整您的杆數。對於您回合中的其他球手, 預設狀態下您只能錄入杆數和推杆數。要錄入他們的完整統計 資料,您必須確保設定中對於副球手的"記錄統計資料"和"記錄 推杆"已開啟。當您的杆數資訊輸入完成後,請點按底部的綠 色"保存"按鈕來保存您的杆數。當您輸入球手的杆數後,您將 看到您正在記錄杆數和統計資料的球手清單。點按球手,在"杆 數錄入"介面編輯杆數資訊。主球手下方的灰色欄顯示對於特定 球洞的快速平均統計資料。

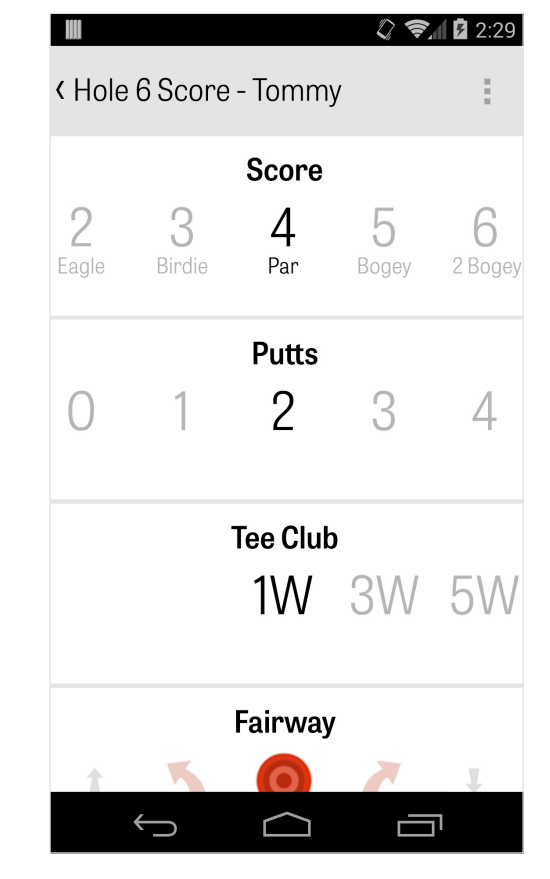

杆數

### 右側的數位將顯示擊球和推杆資訊。右側的 輔助號碼將顯示回合杆數中的淨杆數,這取 決於您在"回合設定"中選擇的記分類型。

| Golfrhot        | Ken McDonald Golf Course 😣<br>Ken McDonald   Mar 6 |    |    |    |    |    |    |    |     |      |
|-----------------|----------------------------------------------------|----|----|----|----|----|----|----|-----|------|
|                 | 1                                                  | 2  | 3  | 4  | 5  | 6  | 7  | 8  | 9   | OUT  |
| Dan Fournier    |                                                    | 6  | 6  | 5  | 4  | 6  | 4  | 5  | 6   | 47   |
|                 |                                                    | +2 | +4 | +4 | +5 | +7 | +7 | +9 | +11 | +11  |
| PAR             | 4                                                  | 5  | 4  | 5  | 3  | 4  | 4  | 3  | 4   | 36   |
| PUTTS           | 2                                                  | 2  | 2  | 2  | 2  | 3  | 2  | 3  | 3   | 21   |
| FAIRWAYS        | 0                                                  | 0  | 0  | 0  |    | 0  | 0  |    | 0   | 100% |
| GIR             | 0                                                  | 0  | 0  | 0  | 0  | 0  | 0  | 0  | 0   | 22%  |
| SAND SHOTS      |                                                    |    |    |    |    | 1  |    |    |     | 1    |
| PENALTY STROKES |                                                    |    |    |    |    |    |    |    | 1   | 1    |

# 最大化電池壽命

要最大化使您的電池電量,請前往"設定" > "電池壽命" > "GPS

更新速度",並選擇"最慢"。您也可以使用這些省電小貼士:

- 1. 在"設定"中選擇"低 GPS 睡眠延遲"
- 2. 在每一回合前對手機完全充電
- 3. 關閉 Wi-Fi 和藍牙
- 4. 降低螢幕亮度
- 5. 在每次擊球間鎖定您的螢幕

| 모 8 🖏 🖪 🖓 149% 2:35         |
|-----------------------------|
| < Battery Life              |
| GPS Update Speed<br>Normal  |
|                             |
| GPS Update Speed            |
| Fastest (most battery use)  |
| Normal                      |
| Slowest (least battery use) |
|                             |
|                             |
|                             |
|                             |

# 支援資源

#### 網站

支援與常見問題解答、球場、聯繫頁面,或發送電郵 至:support@golfshot.com

#### 應用內

Golfshot 提供應用內回饋和支援,便於您在球場中獲得更快速的回應。請前往"設定" > "關於與支持" > "向我們發送您的回饋"

GolfNow 開球時間支援

電話:1-800-767-3574 或

電郵:customerservice@golfnowsolutions.com